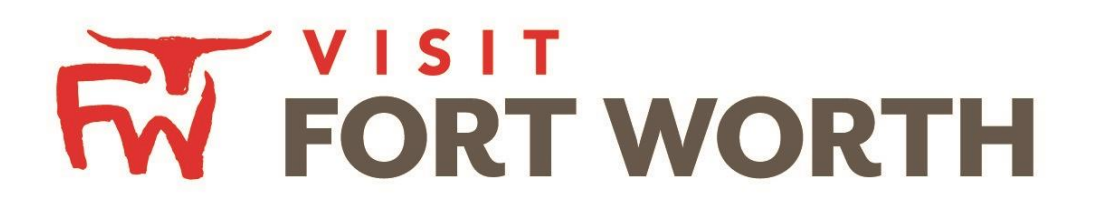

Visit Fort Worth 111 W. 4th Street | Suite 200 | Fort Worth, Texas 76102-3951

# Partner Portal Instructions Reviewing and Responding to Service Requests

## **Reviewing Service Requests:**

By clicking the "RFP icon" and then selecting "Service Requests", you can view non-room night specific Leads sent to your property. These requests can range from transportation, audio/visual, catering and/or overflow rooms, etc.

| د              | Filters (2)                                  |                             | O Manage Filters |  |
|----------------|----------------------------------------------|-----------------------------|------------------|--|
| ADMINISTRATION | -All Dates-                                  | Pursuing is:                |                  |  |
|                | Keyword contains:                            | Request ID contains:        |                  |  |
|                | Group Type is one of:<br>GROUP TOUR/TRAVEL - | Status is one of:<br>OPEN - |                  |  |
|                | APPLY FILTERS CLEAR FILTERS                  |                             |                  |  |

The filters in this grid determine what Service Requests are presented. You can change your filters to narrow your results. This is done by editing the filter fields and clicking the "Apply Filters" button. By Default, you will see all of your Open Service Requests.

#### • LEAD STATUS DEFINITIONS

- Closed / No Bid Sent: These requests can be Pending, Definite, Lost or Cancelled. The status signifies this is business your property <u>did not bid on and the response</u> <u>due date has passed.</u>
- **Open:** These are requests in a pending status that your property has not bid on and the response due date has not passed.
- **Open / Bid Sent:** These are requests in a pending status that your property has already placed a bid on and the response due date has not passed. *In this status, you can update your response at any time.*
- Turned Down: These requests can be pending, Definite, Lost or Cancelled. The Turned Down status signifies you responded to the requests, but stated you are <u>not pursuing</u> the business.
- **Closed / Decision Pending:** Your property has placed a bid, but the response due date has passed thus you <u>cannot</u> edit your response.
- **Closed / Lost to Another City:** These are requests you were pursuing, but the business has been lost.
- **Closed Cancelled:** These are Le requests ads where you won the business, but the group has cancelled.
- **Closed / Won:** These are definite requests in which your property was selected.
- **Closed Lost:** These are definite requests in which your property was not selected for the business.

# **Reviewing the Service Request**

You are able to sort your list of requests by clicking on any of the column headers (i.e. Request ID, Request Name, etc.). Click on the Name or ID to open and respond to the request. All responses must be entered by the Deadline Date.

Once you have adjusted the filters as you prefer, click the "eyeball icon" to view details information about the service requests or click the name of the request.

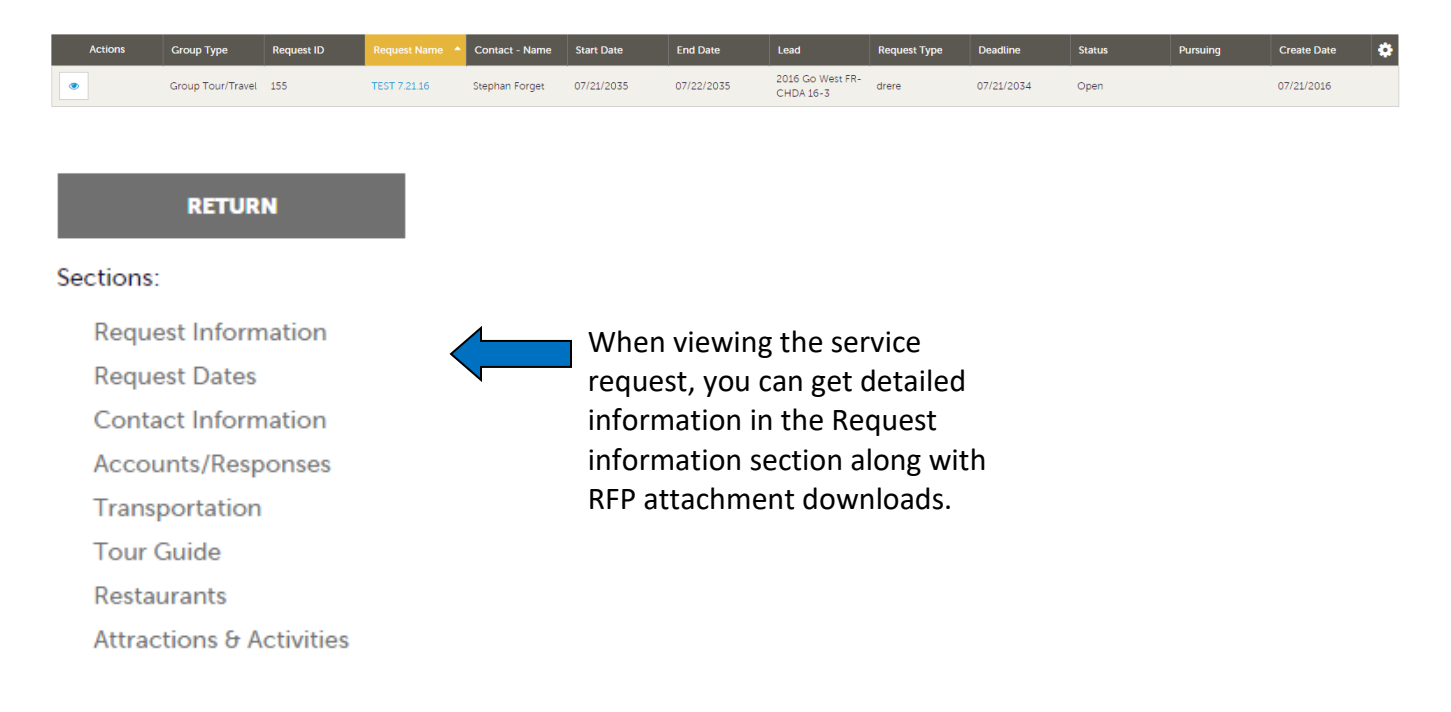

If the Response Due Date has not passed, you are able to add/edit a response by clicking the Pencil icon in the Accounts/Responses section of the service request. Once clicked, you can tell the Bureau if you are pursuing this piece of business by clicking the Yes or No option in the Pursuing section to the right side of the page.

| Accour  | nts/Responses           |        |             |          |
|---------|-------------------------|--------|-------------|----------|
| Colore  | ed fields are required. |        |             |          |
| Actions | Company                 | Status | Pursuing?   | Comments |
| +       | FWCVB                   | Open   | No Response |          |
|         |                         |        |             |          |
|         | -                       |        |             |          |

## Add a Response

Data entered in the response form is send directly to Visit Fort Worth for review. The response form is used to send comments, and any file attachments that you wish to include.

| Response for FWCVB                                      | ×                                       |  |
|---------------------------------------------------------|-----------------------------------------|--|
| Pursuing: <pre> Required </pre>                         |                                         |  |
| () YES                                                  |                                         |  |
| Comments: <a>Required</a>                               |                                         |  |
|                                                         |                                         |  |
|                                                         |                                         |  |
| Bureau-Only Commer                                      | nts:                                    |  |
| These comments will<br>client. They will only<br>staff. | not be seen by the<br>be seen by bureau |  |
|                                                         |                                         |  |
|                                                         |                                         |  |
|                                                         | ATTACH A FILE                           |  |
| No files have been                                      | attached                                |  |
|                                                         |                                         |  |
|                                                         | IPDATE CANCEL                           |  |
|                                                         |                                         |  |

- 1. Items in red are required fields.
- 2. The **Comments** section can be used to respond to any specifics from the Request.
- 3. The **Bureau-Only Comments** entered in the Bureau only comments field will not be shared with the meeting planner or request contacts
- 4. File Attachments You can attach files which will be sent to the CVB. The CVB will decide whether or not to pass these files to the meeting planner.